## Návod k vytvoření seznamu registrovaných pojištěnců na Portálu OZP

Návod je určen pro registrující poskytovatele zdravotních služeb.

Seznam registrovaných pojištěnců je možno získat prostřednictvím Portálu OZP kdykoliv, opakovaně a bezplatně na základě žádosti, kterou poskytovatel zdravotních služeb vytvoří na Portálu OZP. Shodným nebo velmi podobným postupem lze obdržet seznamy registrovaných pojištěnců v portálech dalších pojišťoven, přítomných na společném Portálu ZP (VoZP – ČPZP – OZP – ZPŠ – RBP).

Problematiku tvorby seznamu registrovaných pojištěnců u VZP a ZPMV tento návod nezahrnuje, v případě zájmu je nutno informovat se přímo na portálech těchto pojišťoven.

Seznam registrovaných pojištěnců je možno obdržet ve dvou formách:

- textová sestava (ve formátu TXT nebo PDF) není určena pro načtení do programu poskytovatele, vhodná k rychlé orientaci v seznamu v řádu jednotek nebo desítek pojištěnců,
- soubor v datovém rozhraní datový soubor určený k načtení do programu poskytovatele a porovnání stavu v pojišťovně se stavem v evidenci poskytovatele, případně k vytvoření rozdílové sestavy sporných případů (pokud to program poskytovatele umožňuje).

Pro vytvoření žádosti o seznam registrovaných pojištěnců je nutné se do Portálu OZP přihlásit. Poskytovatel se do Portálu OZP přihlašuje stejným způsobem, jako když stahuje zúčtovací zprávy.

Přihlášení je možné dvěma způsoby:

- certifikátem
- jménem, heslem a kódem zaslaným formou SMS na mobilní telefon poskytovatele

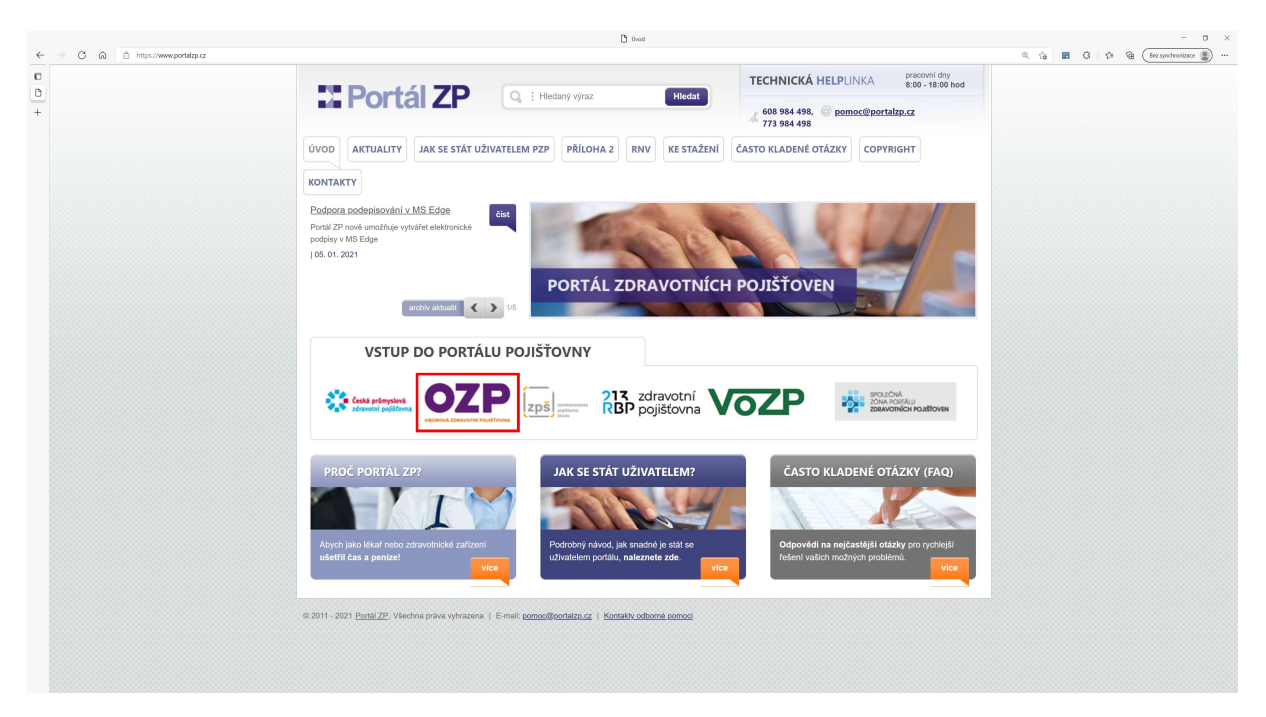

Obrázek 1 - společná přihlašovací stránka Portálu ZP

Po přihlášení do portálu OZP zvolte: Pro lékaře/PZS - Výpis pojištěnců v registraci.

## OZP

|   | Úvodní stránka                                                                                                  |                     |            |                                                         |                                   |                        |  |  |  |  |
|---|----------------------------------------------------------------------------------------------------|---------------------|------------|---------------------------------------------------------|-----------------------------------|------------------------|--|--|--|--|
|   | Právě se nacházíte ve Společném portálu ZP pro OZP. Kliknutím zvolíte Por                                       |                     |            |                                                         |                                   |                        |  |  |  |  |
|   | Pro lékaře / PZS -                                                                                              | Pro pojištěnce 👻    | Pro plátce |                                                         | Obecné služby <del>-</del>        | Elektronická podatelna |  |  |  |  |
|   | Vyúčtování zdravotní                                                                                            | ch služeb (zpracová | ní faktur) |                                                         |                                   |                        |  |  |  |  |
|   | Odeslání registračních lístků                                                                                   |                     |            | do informačního portálu OZP. Vyberte si, prosím, službu |                                   |                        |  |  |  |  |
|   | Hlášení úrazu                                                                                                   | Hlášení úrazu       |            |                                                         | 6 panžažtaných položek            |                        |  |  |  |  |
|   | Registr nositelů výkonu                                                                                         |                     |            | o neprecienych położek                                  |                                   |                        |  |  |  |  |
| - | Měsíční kalendář s přehledem odeslaných podání<br>Výpis pojištěnců v registraci 3/3<br>Zúčtovací zprávy 741/741 |                     |            |                                                         |                                   |                        |  |  |  |  |
|   |                                                                                                    |                     |            |                                                         | s pojištěnců v registraci Jows 10 |                        |  |  |  |  |
| - |                                                                                                    |                     |            |                                                         |                                   |                        |  |  |  |  |
|   | Osobní schránka 🧃                                                                                               | 14                  |            |                                                         |                                   |                        |  |  |  |  |
|   | Zprávy od klientů Por                                                                                           | tálu ZP 0/0         |            |                                                         |                                   |                        |  |  |  |  |
|   | Prohlížení zápisů                                                                                               |                     |            |                                                         |                                   |                        |  |  |  |  |

Obrázek 2 - Výpis pojištěnců v registraci

Klepněte na odkaz: Formulář - Výpis pojištěnců v registraci.

### OZP

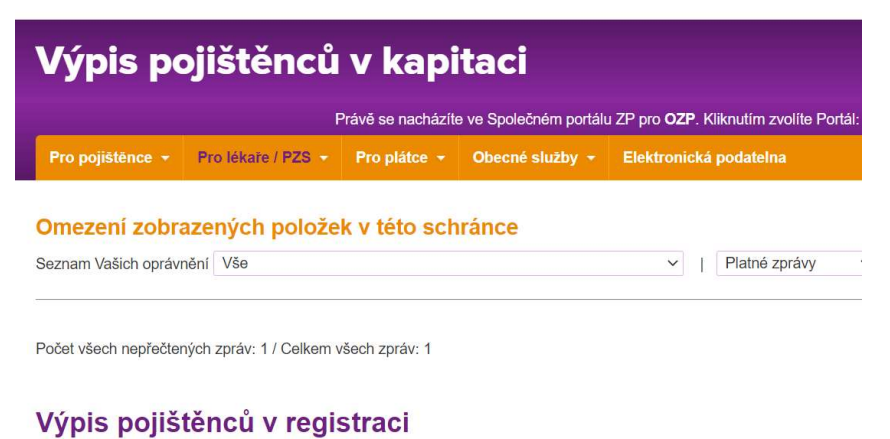

#### Výpis pojištěnců v registraci Formulář<mark>: <u>Výpis pojištěnců v registraci</u></mark>

Obrázek 3 - Formulář - Výpis pojištěnců v registraci

Vyberte způsob třídění výpisu (je možno zvolit zda požadujete výpis setříděný podle příjmení pacienta, podle jeho věku nebo podle IČP a příjmení), dále vyberte, zda požadujete textovou sestavu nebo soubor v datovém rozhraní.

# OZP

| Výpis pojištěnců v kapitaci                                                 |                  |                                               |                                                                                                    |                                |  |  |  |  |  |
|-----------------------------------------------------------------------------|------------------|-----------------------------------------------|----------------------------------------------------------------------------------------------------|--------------------------------|--|--|--|--|--|
| Právě se nacházíte ve Společném portálu ZP pro OZP. Kliknutím zvolíte Portá |                  |                                               |                                                                                                    |                                |  |  |  |  |  |
| Pro lékaře / PZS 👻                                                          | Pro pojištěnce 👻 | Pro plátce 👻                                  | Obecné služby 👻                                                                                      | Elektronická podatelna         |  |  |  |  |  |
|                                                                             | اڭ<br>Tī<br>Ty   | Z 45<br>'ídění výpisu Po<br>yp Po<br>Po<br>Po | 718000 (IČO 2640012<br>odle příjmení ~<br>odle příjmení<br>odle IČP + příjmení<br>odle Rodných čísel | 0, PROTETIK DENT S.R.OSTOMAT.) |  |  |  |  |  |
|                                                                             |                  |                                               | PODEPS                                                                                               | AT A ZAPSAT                    |  |  |  |  |  |

Obrázek 4 - Volba třídění sestavy

## OZP

| Výpis pojištěnců v kapitaci |                    |                  |               |                |                                  |                                        |  |  |  |
|-----------------------------|--------------------|------------------|---------------|----------------|----------------------------------|----------------------------------------|--|--|--|
|                             |                    | F                | Právě se nach | názíte         | e ve Společném portálu           | JZP pro OZP. Kliknutím zvolíte Portál: |  |  |  |
|                             | Pro lékaře / PZS 👻 | Pro pojištěnce 👻 | Pro plátce    |                | Obecné služby 👻                  | Elektronická podatelna                 |  |  |  |
|                             |                    | ١č               | 7             | 157            | 18000 (100 26400420              |                                        |  |  |  |
|                             |                    | Tì               | rídění výpisu | Podle příjmení |                                  |                                        |  |  |  |
|                             |                    | Ту               | ур            | Se             | stava                            | $\sim$                                 |  |  |  |
|                             |                    |                  |               | Sea<br>Sou     | stava<br>ubor dle datového rozhi | raní SAT                               |  |  |  |
|                             |                    |                  |               |                |                                  | Soubor die datoveno rozmani            |  |  |  |

Obrázek 5 - Volba sestavy nebo souboru v datovém rozhraní

Na závěr klepněte na tlačítko Podepsat a zapsat. Váš požadavek bude předán do pojišťovny k vyřízení. V závislosti na čase, v němž požadavek zapíšete, bude vytvořen výpis a odeslán do Vaší schránky na portálu. O příchodu výpisu do Vaší schránky na portálu dostanete zprávu e-mailem. Zpravidla pokud je požadavek zapsán do 14. hodiny, druhý pracovní den v ranních hodinách je výpis připraven ve schránce na portálu. Pokud je požadavek zapsán později, stahuje se do pojišťovny až následující den a zpracování se provádí až ve večerních hodinách, nejde o online proces. Po stažení sestavy či souboru v datovém rozhraní si můžete soubor uložit na Váš disk a dále s ním pracovat.

Na obrázku jsou vidět seznamy registrovaných pojištěnců, nacházejí se v tabulce, umístěné pod odkazem k formuláři žádosti. Klepnutím na symbol diskety ve sloupečku Příloha je možno uložit soubory se sestavami na Váš disk.

| OZP                                   |                                   |                    |                        |                                                | U                   |  |  |  |
|---------------------------------------|-----------------------------------|--------------------|------------------------|------------------------------------------------|---------------------|--|--|--|
| Výpis pojištěnců v kapitaci           |                                   |                    |                        |                                                |                     |  |  |  |
|                                       | F                                 | Právě se nacházíte | e ve Společném portálu | ı ZP pro <b>OZP</b> . Kliknutím zvolíte Portál | : <u>ČPZP   R</u> I |  |  |  |
| Pro pojištěnce 🝷                      | Pro lékaře / PZS 👻                | Pro plátce 👻       | Obecné služby 🝷        | Elektronická podatelna                         |                     |  |  |  |
| Omezení zobra<br>Seznam Vašich oprávi | <b>azených polože</b><br>nění Vše | k v této sch       | ránce                  | <ul> <li>✓   Platné zprávy</li> </ul>          | ∨   Poč             |  |  |  |

Počet všech nepřečtených zpráv: 3 / Celkem všech zpráv: 3

### Výpis pojištěnců v registraci

Výpis pojištěnců v registraci

Formulář: Výpis pojištěnců v registraci

| Podání |   | Podání                                                  | Datum               | Popis        | Poznámka     | Příloha             |
|--------|---|---------------------------------------------------------|---------------------|--------------|--------------|---------------------|
| •      | × | ld: 114711043<br>12.10.2021 14:53:22<br><u>Protokol</u> | 13.10.2021 12:04:48 | k 12.10.2021 | F2071020.041 | <b>F2071020.041</b> |
| •      | × | ld: 114711033<br>12.10.2021 14:52:56<br>Protokol        | 13.10.2021 12:04:45 | k 12.10.2021 |              | vypis.txt           |

Obrázek 6 - Výpisy registrovaných pojištěnců ke stažení